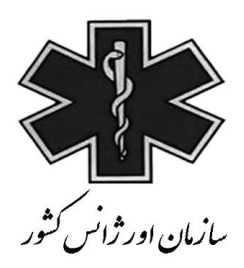

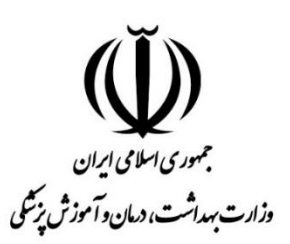

## راهنمای استفاده از سامانه کشوری MCMC

## **Medical Care Monitoring Center**

(ویژه کاربر بیمارستانی)

## کاربر بیمارستانی:

زیر سیستم اعزام بیمار:

الله المعند المعترونيكي فرايند اعزام بيمار 🛠

ابتدا جهت ورود به سامانه باید به آدرس زیر وارد شد.

http://mcmc.sums.ac.ir

بعد از وارد کردن نام کاربری و کلمه عبور وارد سامانه MCMC می شویم.

| انه پایش داده های 🔟 | × سام                 |                      |              |                       |                                |     | + |
|---------------------|-----------------------|----------------------|--------------|-----------------------|--------------------------------|-----|---|
|                     | sums.ac.ir/Login.aspx |                      |              | C                     | *                              |     | : |
|                     |                       |                      |              |                       |                                |     |   |
|                     |                       |                      |              |                       |                                |     |   |
|                     |                       |                      |              |                       |                                |     |   |
|                     | اقبت های درمانی       | بانم بایش داده های م | ساه          |                       |                                |     |   |
| -                   | راببت شاق درمدین      | -ىپە ۋەۋە مەر        |              |                       | ¥                              |     |   |
|                     |                       |                      | نام کاربری : |                       |                                |     |   |
|                     |                       |                      | کلمه عبور :  | ایران<br>«آموزش پزیکی | جمهری اسلامی<br>.ت مداشت، دمان | lin |   |
|                     |                       |                      |              |                       |                                |     |   |
|                     | ورود به سیستم         |                      |              |                       |                                |     |   |
|                     |                       |                      |              |                       |                                |     |   |

چنانچه لازم باشد یک بیمار به دلایل مختلف به بیمارستان دیگری منتقل و **بستری** شود، از این زیر سیستم استفاده می شود. در این زیر سیستم اطلاعات درخواست اعزام بیمار توسط بیمارستان ها ثبت و کارشناسان مستقر در مرکز MCMC درخواست های ثبت شده را مشاهده و سپس اقدام به اخذ پذیرش برای بیمار می نمایند .

زیر سیستم اعزام از ۲ بخش تشکیل شده است:

۱- ثبت اطلاعات بیماران اعزامی

۲- لیست بیماران اعزامی ثبت شده

ثبت اطلاعات بيماران اعزامي:

این بخش از ۹ قسمت تشکیل شده است که توسط بیمارستان مبدا تکمیل می گردد و در زیر به صورت مختصر هر قسمت تشریح شده است:

۱- اطلاعات بیمارستان مبدا: در این قسمت باید کاربر بیمارستانی اطلاعات مربوط به افراد ثبت کننده فرم در بیمارستان مبدا، زمان ثبت
 فرم ، نام بیمارستان مبدا و غیره را وارد نماید. (در کادر مربوط به شماره تلفن گزارش دهنده باید شماره تماس به دقت ثبت شود تا در
 صورت نیاز کارشناس MCMC با ایشان تماس بگیرد)

|                                             |                                | اطلاعات بيمارستان مبدا                                               |
|---------------------------------------------|--------------------------------|----------------------------------------------------------------------|
| راهنما <mark>ی تکمیل فرم اعزام بیمار</mark> | κ.                             | اطلاعات بيمارستان مبدا                                               |
|                                             | ناریخ و شیفت کاری :            | * تاريخ تماس : 13 [ 96 / 03 / 80 * تاريخ تماس : 17 * تاريخ تماس : 17 |
|                                             | نام بیمارستان مبدا (سایر) :    | * بيمارستان مبدا (انتخاب از ليست) :                                  |
| <b>v</b>                                    | * سـمت گزارش دهنده : 🛛 –       | * نام گزارش دهنده :                                                  |
| ~                                           | نوع تخصص گزارش دهنده :         | شماره تلفن گزارش دهنده :                                             |
| ~                                           | * تخصص پزشک (بیمارستان مبدا) : | * نام پزشک (بیمارستان میدا) :                                        |
|                                             |                                | * تلفن همزاه پزشک(بیمارستان میدا) :                                  |

۲- علت اعزام: در این قسمت باید علت درخواست اعزام بیمار از بیمارستان مبدا مشخص شود ،که به دو قسمت علت عمومی و علت

| می شود. | تقسيم | ختصاصى |
|---------|-------|--------|
|---------|-------|--------|

| ۱ اعزام عمومی : ∟ نداشتن پزشک متخصص<br>□ مشکل مالی | ــــا عدم حضور پزشک منخص<br>ــــا اتاق عمل | 🗀 نداشتن تخت خالی<br>🗌 تمایل به بیمارستان | ی اے نداشتر<br>ن خصوصی | ن بخش یا سرویس مربوطه |
|----------------------------------------------------|--------------------------------------------|-------------------------------------------|------------------------|-----------------------|
| عزام اختصاصی : 🗌 نیاز به دیالیز                    | 🗌 اندوسکوپی                                | 🗌 برونکوسکوپی                             |                        | PACE                  |
| TEE 🗌                                              | NICU 🗌                                     | PICU 🗌                                    | ICU 🗌                  | ccu 🗆                 |
| ERCP                                               | Burn ICU 🗌                                 | 🗌 كولونوسكوپې                             | 🗖 پیوند                | 🗌 هیچکدام             |

| ابا بیمار مادر پرخطر میباشد ؟<br>آیا بیمار مورد STEMI میباشد ؟ [                                                                                                    | اشخاب<br>                                                                                                    | 1.2 JE 5. AL 2. State Astronomy 1.2 LL 3.                                                                                                    | 77                                                                                                    |
|----------------------------------------------------------------------------------------------------|----------------------------------------------------------------------------------------------------|----------------------------------------------------------------------------------------------------|----------------------------------------------------------------------------------------------------|
| ایا بیمار مورد STEMI میباشد ؟ 🛛                                                                                                    | Locard Locard                                                                                                    | ای بیمار مورد خوادت ترافیدی میباسد ۱<br>                                                                                                    | ×                                                                                                    |
|                                                                                                    | ועלוייייי                                                                                                    | ◄ ايا بيمار مورد NSTEMI ميباشد ؟ [انتخاب                                                                                                    | <u>×</u>                                                                                                    |
| شیک حکت کی بیندر<br>ثبت می شود.<br>ان بیمار<br>شماره ملی : [.                                                                                                    | دارد                                                                                                    | لىدر ار بېلىد قام و قام افتورە يى، سىدرە ئىدى .<br>* نام خانوادگى :<br>▼                                                                                                    |                                                                                                    |
| * نام:  <br>* جنسیت :  <br>نوع بیمه :                                                                                                    |                                                                                                    |                                                                                                    | ماه هفته روز ساعت                                                                                                    |
| * نام : [<br>* جنسیت : [<br>نوع بیمه : [<br>شماره پرونده بیمار : [                                                                                                    |                                                                                                    | <br>سال<br>* نام بخشی که بیمار در آن بستری است :                                                                                                    | ماه هفته روز ساعت                                                                                                    |
| * نام : [<br>* جنسیت : [<br>نوع بیمه : [<br>شماره پرونده بیمار : [<br>تاریخ ورود به بیمارستان : [                                                                                                    | -<br>                                                                                                    | سال<br>سال *<br>نام بخشی که بیمار در آن بستری است :                                                                                                    | ماه هفته روز ساعت                                                                                                    |
| * نام : [<br>* جنسیت : [-<br>نوع بیمه : [<br>شماره پرونده بیمار : [<br>تاریخ ورود به بیمارستان : [<br>مرو یس در مانی                                                                                                    | ۔<br>/ _/ ]13 ساعت: [<br>م <b>مورد نیاز</b> : سرویس درمان <sub>و</sub>                                                                                                 | سال<br>* نام بخشی که بیمار در آن بستری است :<br>یمار لازم دارد و بیمارستان مبدا قادر به ارائ                                                                                                    | ماه هفته روز ساعت<br>رائه این سرویس به بیمار نیست                                                                             |
| * نام : [<br>* جنسیت : [<br>نوع بیمه : [<br>شماره پرونده بیمار : [<br>تاریخ ورود به بیمارستان : [<br><b>می سرویس درمانی</b> ا<br>می شود.( امکان ا                                                                                                    | -<br>مار ایر ایر ایر ایر ایر ایر ایر ایر ایر ا                                                                                                    | سال<br>* نام بخشی که بیمار در آن بستری است :<br>یمار لازم دارد و بیمارستان مبدا قادر به ارائ<br>د.)                                                                                                    | ماه هفته روز ساعت<br>رائه این سرویس به بیمار نیست                                                                             |
| * نام : [<br>ب جنسیت : [-<br>نوع ییمه : [<br>شماره پرونده بیمار : [<br>تاریخ ورود به بیمارستان : [<br><b>می شرویس درمانی</b> ا<br>می شود.( امکان ا<br>گده جداجور                                                                                         | -<br>مار ایر ایر ایر ایر ایر ایر ایر ایر ایر ا                                                                                                    | سال السندي كه بيمار در آن بسترى است : السال * نام بخشى كه بيمار در آن بسترى است : الله المار المار المالي المالي المالي المار المار المار المار المالي المالي المار المار المار المار المار المار المار المار المار المار المار المار المار المار المار المار المار المار المار المار المار المار المار المار المار المار المار المار المار المالي مالي مالي مالي مار المار المار المالي مالي مالي مالي مالي مالي مالي ما | ماه هفته روز ساعت<br>رائه این سرویس به بیمار نیست                                                                             |
| * نام : [<br>ب خنام : [<br>نوع بیمه : [<br>شماره پرونده بیمار : [<br>تاریخ ورود به بیمارستان : [<br>می شود به بیمارستان : [<br>می شود.( امکان ا<br>گروه جراحی<br>جراحی-جراحی اطفال                                                                       | -<br>] [] مورد نیاز: سرویس درمانی<br>انتخاب چند گزینه با هم و-<br>[یراحی-جراحی بلاستیک                                                                                 | سال<br>سال<br>سال<br>سال<br>سال<br>سال<br>سال<br>سال                                                                                                    | ماه هفته روز ساعت<br>رائه این سرویس به بیمار نیست<br>اجراحی-جراحی عمومی                                                       |
| * نام : [<br>ب نام : [<br>نوع بیمه : [<br>شماره پرونده بیمار : [<br>تاریخ ورود به بیمارستان : [<br>می شود.( امکان ا<br>می شود.( امکان ا<br>عراحی-جراحی اطفال<br>گروه داخلی<br>گروه داخلی                                                                 | -<br>]/ ]/ ]1 ساعت: [<br>مورد نیاز: سرویس درمانی<br>انتخاب چند گزینه با هم و-<br>انتخاب چند گزینه با هم و-                                                             | سال<br>سال<br>* نام بخشی که بیمار در آن بستری است :<br>یمار لازم دارد و بیمارستان مبدا قادر به ارائ<br>_د.)                                                                                                    | ماه هفته روز ساعت<br>رائه این سرویس به بیمار نیست<br>مراجی-جراحی عمومی                                                        |
| * نام : [<br>نوع بیمه : [<br>شماره پرونده بیمار : [<br>تاریخ ورود به بیمارستان : [<br>می شود.( امکان ا<br>می شود.( امکان ا<br>گروه جراحی<br>جراحی-جراحی اطفال<br>گروه داخلی<br>انداد - مداخلی عمومی                                                      | -<br>]، []، []، [] ساعت:<br>]، مورد نیاز: سرویس درمانی<br>انتخاب چند گزینه با هم و-<br>[] جراحی-جراحی بلاستیک<br>] داخلی-ریه                                           | سال<br>سال<br>* نام بخشی که بیمار در آن بستری است :<br>یمار لازم دارد و بیمارستان مبدا قادر به ارائ<br>رد.)<br>تراحی-جراحی توراکس اجلی-بفرولوژی<br>اخلی-گوارش اداخلی-نفرولوژی                                                                                                    | ماه هفته روز ساعت<br>رائه این سرویس به بیمار نیست<br>مراخه- جراحی عمومی                                                       |
| * نام : [<br>نوع بیمه : [<br>شماره پرونده بیمار : [<br>تاریخ ورود به بیمارستان : [<br>می شود.( امکان ا<br>می شود.( امکان ا<br>گروه حراحی<br>حراحی-جراحی اطفال<br>گروه داخلی<br>داخلی-روماتولوزی                                                          | -<br>]/ ]/ ]3 ساعت: [<br>م <b>مورد نیاز</b> : سرویس درمانی<br>انتخاب چند گزینه با هم و-<br>انتخاب چند گزینه با هم و-<br>ادتخاب دریه<br>] داخلی-یونی<br>] داخلی-عفونی   | سال<br>سال<br>* نام بخشی که بیمار در آن بستری است :<br>یمار لازم دارد و بیمارستان مبدا قادر به ارائ<br>رد.)<br>تراحی-جراحی توراکس اجراحی-جراحی عروق<br>اخلی-گوارش اداخلی-نفرولوژی                                                                                                    | ماه هفته روز ساعت<br>رائه این سرویس به بیمار نیست<br>مرائه این سرویس به میمار نیست<br>ا دراخی-جراحی عمومی                     |
| * نام : [<br>نوع بیمه : [<br>شماره پرونده بیمار : [<br>تاریخ ورود به بیمارستان : [<br>می شود.( امکان ا<br>گروه حراحی<br>جراحی-جراحی اطفال<br>گروه داخلی<br>داخلی-روماتولوزی<br>ا توریدی<br>ا توریدی                                                      | -<br>]، []، [] [] [] ساعت :<br>]، مورد نیاز: سرویس درمانی<br>انتخاب چند گزینه با هم و-<br>انتخاب چند گزینه با هم و-<br>[] داخلی-یونی<br>[] داخلی-یونی<br>[] داخلی-یونی | سال<br>سال<br>* نام بخشی که بیمار در آن بستری است :<br>یمار لازم دارد و بیمارستان مبدا قادر به ارائ<br>رد.)<br>تراحی-جراحی توراکس اجراحی-جراحی عروق<br>تراحی-گوارش اداخلی-نفرولوژی                                                                                                    | ماه هفته روز ساعت<br>رائه این سرویس به بیمار نیست<br>مراخی-جراحی عمومی<br>داخلی-هماتولوزی<br>انواهزی                          |
| * نام : [<br>نوع بیمه : [<br>شماره پرونده بیمار : [<br>تاریخ ورود به بیمارستان : [<br>می شود.( امکان ا<br>می شود.( امکان ا<br>گروه حراحی<br>حراحی-جراحی اطفال<br>گروه داخلی<br>داخلی-روماتولوژی<br>ارتوبدی<br>اطفال                                      | -<br>]، []، []، [] ساعت :<br>]، مورد نیاز: سرویس درمانی<br>انتخاب چند گزینه با هم و-<br>انتخاب چند گزینه با هم و-<br>اداخلی-یوی<br>] داخلی-یوی<br>] یوست<br>] یوست     | سال<br>سال<br>* نام بخشی که بیمار در آن بستری است :<br>یمار لازم دارد و بیمارستان مبدا قادر به ارائ<br>رد.)<br>دراحی-جراحی توراکس اجراحی-جراحی عروق<br>اخلی-گوارش اداخلی-نفرولوژی<br>اخلی-گوارش اوختگی<br>ادرولوژی او گوش حلق بینی                                                                                                    | ماه هفته روز ساعت<br>رائه این سرویس به بیمار نیست<br>مرائه این سرویس به میمار نیست<br>مراخلی-هماتولوزی<br>مرولوزی<br>اروالوزی |
| * نام : [<br>نوع بیمه :<br>شماره پرونده بیمار :<br>تاریخ ورود به بیمارستان :<br>تاریخ ورود به بیمارستان :<br>می شود.( امکان ا<br>می شود.( امکان ا<br>جراحی-جراحی اطفال<br>جراحی-جراحی اطفال<br>داذلی-داخلی عمومی<br>داذلی-دوماتولوزی<br>ارتوبدی<br>اطفال | -<br>                                                                                                    | سال سال عنام بخشی که بیمار در آن بستری است : سال * نام بخشی که بیمار در آن بستری است :<br>یمار لازم دارد و بیمارستان مبدا قادر به ارائ<br>رد.)<br>دراحی-جراحی توراکس جراحی-جراحی عروق<br>رد.)<br>تراحی-گوارش جراحی-جراحی عروق<br>نان موحیکی<br>اخلی-گوارش موحیکی<br>نان مسمومیت ها<br>نان مسمومیت ها                                                                                                    | ماه هفته روز ساعت<br>رائه این سرویس به بیمار نیست<br>ا جراحی-جراحی عمومی<br>ا داخلی-هماتولوزی<br>ا دولوزی<br>ا نرولوزی        |

|                                                                                                    | Nc                                                       | مراولية                                                     | oNs                                                                        | ئانويە                                                                                   |
|----------------------------------------------------------------------------------------------------|----------------------------------------------------------|-------------------------------------------------------------|----------------------------------------------------------------------------|------------------------------------------------------------------------------------------|
|                                                                                                    |                                                          | stol Diastol                                                | Sy                                                                         | ol Diastol                                                                               |
| هوشیاری : 🛛 -                                                                                                    | V                                                        | / *PR1 :                                                    | *BP1:                                                                      | / *PR2 :                                                                                 |
| : GCS*                                                                                                    |                                                          | *T1:                                                        | *RR1 :                                                                     | *T2 :                                                                                    |
|                                                                                                    |                                                          |                                                             | *5po2(1) :                                                                 |                                                                                          |
|                                                                                                    |                                                          |                                                             |                                                                            |                                                                                          |
| ر این قسمت اطا                                                                                                    | عات اينتوبه بود                                          | مار و مشخصات دستگاه و                                       | رِنتيلاتور، در صور                                                         | ستفاده از این دستگاه ب                                                                   |
|                                                                                                    |                                                          |                                                             |                                                                            |                                                                                          |
|                                                                                                    | مش                                                       | دستگاه ونتيلاتور                                            |                                                                            |                                                                                          |
| و و باشد ک                                                                                                    |                                                          | TV·                                                         | י גר ·                                                                     |                                                                                          |
| - ! ! ! ! ! ! ! !                                                                                                    | ×                                                        |                                                             |                                                                            |                                                                                          |
| می باشد؟ 🛛 -                                                                                                    | $\sim$                                                   |                                                             | M) :                                                                       | ✓ C                                                                                      |
|                                                                                                    |                                                          |                                                             |                                                                            |                                                                                          |
|                                                                                                    |                                                          |                                                             |                                                                            |                                                                                          |
| مان ورود به بیمارستان:                                                                                                    |                                                          |                                                             |                                                                            |                                                                                          |
| مان ورود به بیمارستان:<br>* تشخیص بیماری :                                                                                                    |                                                          |                                                             |                                                                            |                                                                                          |
| مان ورود به بیمارستان:<br>* تشخیص بیماری :<br>Cheif Com (شکایت) :<br>* تاریخچه بیماد :                                                                                                    |                                                          |                                                             |                                                                            |                                                                                          |
| مان ورود به بیمارستان:<br>* تشخیص بیماری :<br>* تاریخچه بیمار :<br>* مایات بالینه :                                                                                                    |                                                          |                                                             |                                                                            | )<br>)<br>)                                                                              |
| مان ورود به بیمارستان:<br>* تشخیص بیماری :<br>* تاریخچه بیمار :<br>* ماینات بالینی :<br>* کارارش ECG گزارش ECG                                                                                                    |                                                          |                                                             |                                                                            |                                                                                          |
| مان ورود به بیمارستان:<br>* تشخیص بیماری :<br>* تاریخچه بیمار :<br>* تاریخچه بیمار :<br>* عاینات بالینی :<br>گزارش ECG :<br>* ECG :<br>* ایرماینشگاهی :                                                                                                    | BS :                                                     | BUN :                                                       | РН :                                                                       | WBC :                                                                                    |
| مان ورود به بیمارستان:<br>* تشخیص بیماری :<br>* تاریخچه بیمار :<br>* تاریخچه بیمار :<br>* معاینات بالینی :<br>گزارش ECG :<br>های آرمایشگاهی :                                                                                                    | BS :                                                     | BUN :                                                       | PH :<br>PO2 :                                                              | WBC :<br>HB :                                                                            |
| مان ورود به بیمارستان:<br>* تشخیص بیماری :<br>* تاریخچه بیمار :<br>* تاریخچه بیمار :<br>* ماینات بالینی :<br>گزارش ECG های آرمایشگاهی :                                                                                                    | B5 :<br>FB5 :<br>ESR :                                   | BUN :<br>Cr :<br>PT :                                       | PH :<br>P02 :<br>PC02 :                                                    | WBC :<br>HB :<br>Pit :                                                                   |
| مان ورود به بیمارستان:<br>* تشخیص بیماری :<br>* تاریخچه بیمار :<br>* تاریخچه بیمار :<br>* عاینات بالینی :<br>کرارش ECG های :<br>های آرمایشگاهی :                                                                                                    | BS :<br>FBS :<br>ESR :<br>CRP :                          | BUN :<br>Cr :<br>PT :<br>PTT :                              | PH :<br>PO2 :<br>PC02 :<br>HC03 :                                          | WBC :<br>HB :<br>Plt :<br>Troponin :                                                     |
| مان ورود به بیمارستان:<br>* تشخیص بیماری :<br>* تاریخچه بیمار :<br>* تاریخچه بیمار :<br>* عاینات بالینی :<br>ECG :<br>های آرمایشگاهی :                                                                                                    | B5 :<br>FB5 :<br>ESR :<br>CRP :<br>Na :                  | BUN :<br>Cr :<br>PT :<br>PTT :<br>INR :                     | PH :<br>PO2 :<br>HC03 :<br>BE :                                            | WBC :                                                                                    |
| مان ورود به بیمارستان:<br>* تشخیص بیماری :<br>* تاریخچه بیمار :<br>* تاریخچه بیمار :<br>* تاریخچه بیمار :<br>* ECG گزارش ECG :<br>* قادی آرمایشگاهی :                                                                                                    | BS :<br>FBS :<br>ESR :<br>CRP :<br>Na :<br>K :<br>Phos : | BUN :<br>Cr :<br>PT :<br>PTT :<br>INR :<br>Ca :             | PH :<br>PO2 :<br>PC02 :<br>HC03 :<br>BE :<br>O2 sat :<br>ALKP :            | WBC :<br>HB :<br>Plt :<br>Troponin :<br>CK-MB :<br>U/P :<br>AST :                        |
| مان ورود به بیمارستان:<br>* تشخیص بیماری :<br>* تاریخچه بیمار :<br>* تاریخچه بیمار :<br>* اکراری که :<br>* ECG هاینات بالینی :<br>* از مایشگاهی :                                                                                                    | BS :<br>FBS :<br>ESR :<br>CRP :<br>Na :<br>K :<br>Phos : | BUN :<br>Cr :<br>PT :<br>PTT :<br>INR :<br>Ca :<br>TBILI :  | PH :<br>PO2 :<br>PC02 :<br>HC03 :<br>BE :<br>O2 sat :<br>ALKP :<br>DBILI : | WBC :<br>HB :<br>Pit :<br>Troponin :<br>CK-MB :<br>U/P :<br>AST :<br>ALT :               |
| مان ورود به بیمارستان:<br>* تشخیص بیماری :<br>* تاریخچه بیمار :<br>* تاریخچه بیمار :<br>* تاریخچه بیمار :<br>* ECG گزارش ECG :<br>های آرمایشگاهی :                                                                                                    | BS :<br>FBS :<br>ESR :<br>CRP :<br>Na :<br>K :<br>Phos : | BUN :<br>Cr :<br>PTT :<br>PTT :<br>INR :<br>Ca :<br>TBILI : | PH :<br>PO2 :<br>PC02 :<br>HC03 :<br>BE :<br>O2 sat :<br>ALKP :<br>DBILI : | WBC :                                                                                    |
| مان ورود به بیمارستان:<br>* تشخیص بیماری :<br>* تاریخچه بیمار :<br>* تاریخچه بیمار :<br>* تاریخ                                                                                                    | BS :<br>FBS :<br>ESR :<br>CRP :<br>Na :<br>K :<br>Phos : | BUN :<br>Cr :<br>PT :<br>PTT :<br>INR :<br>Ca :<br>TBILI :  | PH :<br>PO2 :<br>PC02 :<br>HC03 :<br>BE :<br>O2 sat :<br>ALKP :<br>DBILI : | WBC :<br>HB :<br>Plt :<br>Troponin :<br>CK-MB :<br>U/P :<br>AST :<br>ALT :               |
| مان ورود به بیمارستان:<br>* تشخیص بیماری :<br>* تریخچه بیمار :<br>* تاریخچه بیمار :<br>* تاریخچه بیمار :<br>* ECG گزارش ECG :<br>* تاریخچه بیمار :<br>* تاریخچه بیمار :<br>* تاریخچه نیمار :<br>* تاریخچه :<br>* تاریخچه :<br>* تاریخ                                                                                                    | BS :<br>FBS :<br>ESR :<br>CRP :<br>Na :<br>K :<br>Phos : | BUN :                                                       | PH :<br>PO2 :<br>PC02 :<br>HC03 :<br>BE :<br>O2 sat :<br>ALKP :<br>DBILI : | WBC :<br>HB :<br>Plt :<br>Troponin :<br>CK-MB :<br>U/P :<br>AST :<br>ALT :               |
| مان ورود به بیمارستان:<br>* تشخیص بیماری :<br>* تاریخچه بیمار :<br>* تاریخچه بیمار :<br>* تاریخچه بیمار :<br>* قطاینات بالینی :<br>گزارش ECG .<br>* مطاینات بالینی :<br>* دهاینات بالینی :<br>* درمایشگاهی :<br>* درمایشگاهی :<br>* درمایشگاهی :<br>* درمایشگاهی :<br>* درمایشگاهی :<br>* درمایشگاهی :<br>* درمایشگاهی :<br>* درمایشگاهی :<br>* درمایشگاهی :<br>* درمایشگاهی :<br>* درمایشگاهی :<br>* درمایشگاهی :                                                                                                    | BS :<br>FBS :<br>ESR :<br>CRP :<br>Na :<br>K :<br>Phos : | BUN :                                                       | PH :<br>PO2 :<br>PC02 :<br>HC03 :<br>BE :<br>O2 sat :<br>ALKP :<br>DBILI : | WBC :<br>HB :<br>Plt :<br>Troponin :<br>CK-MB :<br>U/P :<br>AST :<br>ALT :               |
| مان ورود به بیمارستان:<br>* تشخیص بیماری :<br>* تاریخچه بیمار :<br>* تاریخچه بیمار :<br>* تاریخچه بیمار :<br>* تاریخچه بیمار :<br>* تاریخچه بیمار :<br>* تاریخی :<br>* تاریخی :                                                                                                    | BS :<br>FBS :<br>ESR :<br>CRP :<br>Na :<br>K :<br>Phos : | BUN :<br>Cr :<br>PTT :<br>PTT :<br>INR :<br>Ca :<br>TBILI : | PH :<br>PC02 :<br>HC03 :<br>BE :<br>O2 sat :<br>ALKP :<br>DBILI :          | WBC :      HB :      Plt :      Troponin :      CK-MB :      U/P :      AST :      ALT : |
| مان ورود به بیمارستان:<br>* تشخیص بیماری :<br>* تریخچه بیمار :<br>* تاریخچه بیمار :<br>* تاریخ<br>* تاریخ<br>* تاری<br>* تاری<br>* تاریخ<br>* تاریخ<br>* تاریخ<br>* تاری<br>* تاریخ<br>* تار                                                                                                    | BS :<br>FBS :<br>ESR :<br>CRP :<br>Na :<br>K :<br>Phos : | BUN :                                                       | PH :<br>PO2 :<br>HC03 :<br>BE :<br>O2 sat :<br>ALKP :<br>DBILI :           | WBC :      HB :      Plt :      Troponin :      CK-MB :      U/P :      AST :      ALT : |
| مان ورود به بیمارستان:<br>* تشخیص بیماری :<br>* تریخچه بیماری :<br>* تاریخچه بیمار :<br>* تاریخچه بیمار :<br>* تاریخچه بیمار :<br>* ECG گزارش ECG :<br>* تاریخچه بیمار :<br>* تاریخچه بیمار :<br>* تاریخ :<br>* تاریخ :<br>* تاری :<br>* تاری :<br>* تاری :<br>* تاریخ :<br>* تاری :<br>* تاری :<br>* تاری :<br>* | BS :<br>FBS :<br>ESR :<br>CRP :<br>Na :<br>K :<br>Phos : | BUN :                                                       | PH :<br>PO2 :<br>PC02 :<br>HC03 :<br>BE :<br>O2 sat :<br>DBILI :           | WBC :<br>HB :<br>Plt :<br>Troponin :<br>CK-MB :<br>U/P :<br>AST :<br>ALT :               |
| مان ورود به بیمارستان:<br>* تشخیص بیماری :<br>* تریخچه بیمار :<br>* تاریخچه بیمار :<br>* تاریخچه بیمار :<br>* دریخچه بیمار :<br>* دریخ<br>* دریخچه بیمار :<br>* دریخچه بیمار :<br>* دریخچه بیمار :<br>* دریخچه بیمار :<br>* دریخچه بیمار :<br>* دریخچه بیمار :<br>* دریخچه بیمار :<br>* دریخ<br>* دریخ<br>* دریخ<br>* دریخ<br>* دریخچه بیمار :<br>* دریخ<br>* دریخچه بیمار :<br>* دریخ<br>* دریخ<br>* د                                                                            | BS :<br>FBS :<br>ESR :<br>CRP :<br>Na :<br>K :<br>Phos : | BUN :                                                       | PH :<br>PO2 :<br>PC02 :<br>HC03 :<br>BE :<br>O2 sat :<br>ALKP :<br>DBILI : | WBC :                                                                                    |
| مان ورود به بیمارستان:<br>* تشخیص بیماری :<br>* تشخیص بیماری :<br>* تاریخچه بیمار :<br>* تاریخچه بیمار :<br>* تاریخ * تاریخ * تاریخ * تاریخ * تاریخ * تاریخ * * * * * * * * * * * * * * * * * * *                                                                                                    | BS :<br>FBS :<br>ESR :<br>CRP :<br>Na :<br>Phos :        | BUN :                                                       | PH :<br>PC2 :<br>PC02 :<br>HC03 :<br>BE :<br>O2 sat :<br>ALKP :<br>DBILI : | WBC :      HB :      Plt :      Troponin :      CK-MB :      U/P :      AST :      ALT : |

۲ توجه: کاربر بیمارستانی می تواند در صورت نیاز هر گونه اطلاعاتی اضافه بر موارد ذکر شده بالا را در کادر توضیحات درج نماید.

- ۹- داروهای مصرفی: در این قسمت کاربر بیمارستانی باید تمامی داروهای ثبت شده در دستور دارویی پزشک بیمارستان مبدا به همراه میزان دارو ، زمان و مدت زمان مصرف دارو ثبت می شود. ( با توجه به اینکه این فرم بعد از اخذ پذیرش به عنوان Transfer note می باشد باید اطلاعات مربوط به داروهای مصرفی کامل و دقیق وارد شود.)
- ✓ توجه: داروهای ثبت شده در این قسمت شامل دستور دارویی پزشک بیمارستان مبدا می باشد.(همچنین در صورتی
  که بیمار قبلا دارویی مصرف می نموده و طبق نظر پزشک بیمارستان مبدا نیاز به ادامه دارو نمی باشد باید در کادر
  مربوط به تاریخچه بیمار ثبت شود.)

| بف*نامر دارو | *میزات دارو | *زمان مصرف دارو | *مدت زمان مصرف دارو |
|--------------|-------------|-----------------|---------------------|
| i j          |             |                 |                     |
|              |             |                 |                     |
|              |             |                 |                     |
|              |             |                 |                     |

**لیست بیماران اعزامی**: لیستی از بیماران ثبت شده توسط بیمارستان در سامانه می باشد که به همراه امکان جست و جو و نمایش اطلاعات مختصری از آنهاست.

جست و جو: از این کادر جهت تنظیم پارامترهای جست و جو برای فیلتر کردن اطلاعات ثبت شده مربوط به این بخش استفاده می شود
 که پس از تنظیم پارامترهای جست و جو نتایج قابل مشاهده می باشد .

|          |                     |   |                  | جستجو                      |
|----------|---------------------|---|------------------|----------------------------|
| ×        | دانشگاه : [         | ~ |                  | منطقه آمایشای :            |
| همه      | وضعيت تكميل فرم : [ | ~ | همه              | وضعيت فرمر :               |
|          | همه                 | ~ | فقط مكان انتخابي | مکان مبدا :                |
|          |                     | ~ | کد ملی           | فيلد جستج <mark>و</mark> : |
| جستجو کن |                     |   |                  |                            |

- نمایش لیست بیماران اعزامی: در این قسمت لیست بیماران که درخواست پذیرش آنها توسط بیمارستان ثبت شده است قابل مشاهده است. در صورتی که اطلاعات ثبت شده در سامانه اعزام نیاز به ویرایش داشته باشد می توان با کلیک بر روی آیکون 
   به صفحه اطلاعات ثبت شده بیمار رفته و اطلاعات کلی آن را تغییر داد. (قابلیت ویرایش زمانی توسط بیمارستان مبدا وجود دارد که فرم اعزام توسط مرکز MCMC قفل نشده باشد.)
- √ توجه: بیمارستان مبدا باید بعد از ثبت اطلاعات در سامانه اعزام با مرکز MCMC تماس بگیرد و گزارش بیمار را به کارشناس MCMC بدهد. کاربر بیمارستانی نهایتا می تواند نتیجه درخواست اعزام را برای هر یک از بیماران ثبت شده

در سامانه مشاهده نماید. (بعد از کلیک روی آیکون 🖍 به صفحه اطلاعات ثبت شده بیمار رفته با کلیک بر روی سربرگ پذیرش یا عدم پذیرش اطلاعات کامل مربوط به آنها را مشاهده نماید.) جدول نمایش داده شده در قسمت لیست اطلاعات ثبت شده شامل ۱۲ ستون می باشد.

|          | شناسه اعزام | تاریخ تماس (کاری) | شيفت (كارى) | نام و نام خانوادگی بیمار | بيمارستان مبدا | سرویس مبدا                                       | پذیرش |   |          |
|----------|-------------|-------------------|-------------|--------------------------|----------------|--------------------------------------------------|-------|---|----------|
|          |             | 1396/06/31        | عصر         |                          |                | ارتويدى                                          |       |   | 2        |
|          |             | 1396/06/31        | صبح         |                          |                | جراحی-<br>جراحی اطفال<br>- ارتوبدی -<br>نروسرجری |       | Ø | 42       |
| <b>P</b> |             | 1396/06/30        | شب          |                          |                | داخلی-گوارش                                      |       |   |          |
| 0        |             | 1396/06/30        | شب          |                          |                | داخلی-گو <mark>ار</mark> ش                       |       | 2 | <b>A</b> |
|          |             | 1396/06/30        | شب          |                          |                | نروسرجرى                                         |       |   | -        |

ستون دوم : فایلی PDF می باشدکه بعد از اخذ پذیرش توسط مرکز MCMC ، بیمارستان مبدا می تواند آن را پرینت نموده و به عنوان MCMC استفاده نماید. (بیمارستان مبدا بعد از مشاهده پذیرش در سامانه و یا اطلاع از پذیرش بیمار از طریق تماس با مرکز MCMC می تواند روی فایل PDF موجود در ستون دوم کلیک نموده و Transfer note بیمار را مشاهده و پرینت نماید.) ستون سوم : شناسه یکتای فرم درخواست اعزام است. ستون پهرم: تاریخ تماس(کاری) ثبت اطلاعات اولیه بیمار در سامانه ستون پنجم : شیفت کاری ثبت اطلاعات اولیه بیمار در سامانه ستون ششم : نام و نام خانوادگی بیمار ستون هفتم : نام و نام خانوادگی بیمار ستون هفتم : نام بیمارستان مبدا ثبت کننده اطلاعات بیمار ستون هفتم : نام بیمارستان مبدا ثبت کننده اطلاعات بیمار ستون نهم : نام بیمارستان مبدا ثبت کننده اطلاعات بیمار ستون نهم : نمایش سرویس درمانی مورد نیاز بیمارستان مبدا ستون نهم : نمایش نام بیمارستان پذیرش دهنده ، سرویس درمانی و نام فرد پذیرش دهنده (در صورت اخذ پذیرش توسط کارشناس MCMC) ستون نهم : نمایش نام بیمارستان مبدا ثبت کننده اطلاعات بیمار ستون نهم : نمایش نام بیمارستان مبدا ثبت کننده اطلاعات بیمار ستون نهم : نمایش نام بیمارستان مبدا ثبت کننده اطلاعات بیمار ستون نهم : نمایش نام بیمارستان پذیرش دهنده ، سرویس درمانی و نام فرد پذیرش دهنده (در صورت اخذ پذیرش توسط کارشناس MCMC) ستون نهم : نمایش نام بیمارستان پذیرش دهنده ، سرویس درمانی و نام فرد پذیرش دهنده (در صورت اخذ پذیرش توسط کارشناس MCMC) ستون دوازدهم : نمایش و میم بیمارستان پذیرش دهنده ، سرویس درمانی و نام فرد پذیرش دهنده (در صورت اخذ پذیرش توسط کارشناس MCMC) ستون دوازدهم : نمایش و میم بیمارستان می دهنده ، سرویس درمانی و نام فرد پذیرش دهنده (در صورت اخذ پذیرش توسط کارشناس MCMC) ستون دوازدهم : نمایش و میم بینده می نانده می شود.

🧾 فرم توسط بيمارستان مبدا ثبت شده است.

💒: فرم توسط بیمارستان مبدا ثبت شده است و فرم تکمیل شده است.

√: يذيرش

🐓 : پذیرش و فرم تکمیل شده است. 🗱: عدم پذيرش ¥ عدم پذیرش و فرم تکمیل شده است. 📈 عدم اعزام 光 عدم اعزام و فرم تکمیل شده است. 🚄: پذيرش و انصراف 半: پذیرش و انصراف و فرم تکمیل شده است. 🛁: پذيرش و اعزام 🐏: پذیرش و اعزام و فرم تکمیل شده است. 📽 پذیرش و اعزام به همجوار و سایر استان ها 🕰 پذیرش و اعزام به همجوار یا سایر استان ها و فرم تکمیل شده است. %: پذيرش مشروط 🐙 پذیرش مشروط و فرم تکمیل شده است. 😽: پذیرش و کانسالت 😪: پذیرش و کانسالت و فرم تکمیل شده است.

توجه: کاربر بیمارستانی جهت مشاهده بیمارانی که به آنها پذیرش داده است، می تواند در قسمت ثبت اطلاعات، روی سامانه اعزام بیمار
 (جست و جوی پیشرفته) کلیک و سپس بیمارستان را به عنوان مقصد انتخاب نموده تا لیست بیماران پذیرش شده را مشاهده نماید.

|                                             |                                    |                           |                          | فا خروج     | لمه عبور پيام ه                | للاعات تغيير ك                                         | ثبت اط      |
|---------------------------------------------|------------------------------------|---------------------------|--------------------------|-------------|--------------------------------|--------------------------------------------------------|-------------|
| ( کاربر بیمارستانی ) یک شنبه 19 شهریور 1396 |                                    |                           |                          |             |                                | مار                                                    | »> اعزام بي |
|                                             |                                    |                           |                          |             |                                |                                                        | جستجو       |
|                                             |                                    |                           |                          |             | است                            | <sup>ن به</sup> عنوا <sup>ن :</sup> <mark>مبد</mark> ا | بيمارستا    |
| همه                                         | شيفت :                             |                           |                          |             | همه                            | ں (کاری) از : 🔲                                        | تاريخ تماس  |
| $\sim$                                      | دانشـگاه :                         |                           |                          |             | مبدا است<br>·                  | نه آمایشی : 🔽                                          | منطة        |
| قمه                                         | نتيجه عدم پذيرش :                  |                           |                          |             | مقصد است<br>،                  | وضعيت قرم : همه                                        | ,           |
| همه                                         | نوع فرم :                          |                           | ~                        |             |                                | تکمیل فرم : همه                                        | وضعيت       |
|                                             |                                    |                           |                          |             |                                | مكان مبدا :                                            |             |
|                                             |                                    |                           | ~                        |             | سه اعزام                       | بلد جستجو : آشنا                                       | ف           |
| جستجو کن                                    |                                    |                           |                          | رى          | یر <mark>ش های</mark> شیفت جار | ] پذ                                                   |             |
|                                             |                                    |                           |                          |             |                                | عات ثبت شدہ                                            | ليست اطلا   |
| ورود اطلاعات خروجی Excel                    |                                    |                           |                          |             |                                |                                                        |             |
|                                             | سرویس مبدا پذیرہ                   | بيمارستان مبدا            | نام و نام خانوادگی بیمار | شيفت (كارى) | تاریخ تماس (کاری)              | شناسه اعزام                                            |             |
| **نروسرجری(دکتر 🔄 💁                         | جراحی-جراحی<br>عمومی -<br>نروسرجری | No. 100, 200 (11, 11, 12) |                          | صبح         | 1396/06/19                     | e                                                      | 3           |
| **نروسـرجری(دکتر<br>نروسـرجری(خانم دکتر     | نروسرجرى                           |                           |                          | شب          | 1396/06/18                     |                                                        | 2           |

سربرگ پذیرش و اعزام مستقیم : در صورتی که بیمارستان درخواست کننده اعزام جزء آن دسته بیمارستان هایی باشد که به دلیل نداشتن متخصص و تجهیزات کافی ، بدون اخذ پذیرش بیماران خود را به نزدیک ترین مرکز درمانی مجهزتر اعزام می کند ؛ این سربرگ مشاهده می شود. این نوع بیمارستان ها باید بعد از ثبت اطلاعات بیمار خود در سامانه MCMC در این سربرگ مشخص نمایند بیمار به کدام بیمارستان اعزام شده است. (لیست بیمارستان هایی که آنها می توانند بیمار خود را اعزام کنند قبلا توسط مدیر سیستم بیمار بیمار به کدام بیمارستان اعزام شده است. (لیست بیمارستان هایی که آنها می توانند بیمار خود را اعزام کنند قبلا توسط مدیر سیستم بیمار به کدام بیمارستان اعزام شده است. (لیست بیمارستان هایی که آنها می توانند بیمار خود را اعزام کنند قبلا توسط مدیر سیستم سیمار به کدام بیمارستان اعزام شده است. (لیست بیمارستان هایی که آنها می توانند بیمار خود را اعزام کنند قبلا توسط مدیر سیستم (ایمار به کدام بیمارستان اعزام شده است. (لیست بیمارستان هایی که آنها می توانند بیمار خود را اعزام کنند قبلا توسط مدیر سیستم (ایمار به کدام بیمارستان اعزام شده است. (لیست بیمارستان هایی که آنها می توانند بیمار خود را اعزام کنند قبلا توسط مدیر سیستم (ایمار به کدام بیمارستان اعزام شده است. (لیست بیمارستان هایی که آنها می توانند بیمار خود را اعزام کنند قبلا توسط مدیر سیستم (این ایمار) ایمار بیمارستان ها باشد باید گزینه پذیرش از طریق مرکز پایش را انتخاب نمایند که در این موارد کارشناس MCMC برای اخذ پذیرش بیمار اقدام می کند.

| 🗙 سامانه پایش داده های ビ                               | 🗙 انتقال پرونده به مرکز 💌                            |                                               | +                                       |
|--------------------------------------------------------|------------------------------------------------------|-----------------------------------------------|-----------------------------------------|
|                                                        | .ir/SendOutPatient/PazireshMos                       | staghim.aspx?args=                            | ☆ <b>2</b> :                            |
|                                                        |                                                      |                                               |                                         |
|                                                        | IN OSE                                               | ده های<br>های درجانی                          | مراقبت مراقبت م<br>مراقبت م             |
|                                                        | ت سیستم تغییر کلمه عبور ایبام ها خروح                | ارشات نمودارها اطلاعات بابه مديره             | مفجه املی نبت اطلاعات گز                |
| وطعبت فرم: یذیرش ( فرم تکمیل شده است )                 |                                                      | س : 1396/06/12 [ 00:32 ] بيمار :              | شناسه اعزام: زمان                       |
| جهت تغییر وضعیت فرم <mark>اینجا ر</mark> ا کلیک نمایید |                                                      |                                               |                                         |
| نوهيجات                                                | نم پذیرش/عدم پذیرش 🍸 عدم اعزام 🍸 مسیر انتقال و تحویل | ستغيم 🔪 دانشگاه بررسنی کننده اعزام 🍸 تنبچه عد | اطلاعات بيمارسنان مبدا اعرام و يديرش مد |
|                                                        |                                                      |                                               | نوع پڌيرش :                             |
|                                                        |                                                      |                                               |                                         |
|                                                        |                                                      |                                               |                                         |
|                                                        |                                                      |                                               |                                         |
|                                                        |                                                      |                                               |                                         |
|                                                        |                                                      |                                               |                                         |
|                                                        |                                                      |                                               |                                         |
|                                                        |                                                      |                                               |                                         |
| تبت و بازگشت بازگشت                                    | ئىت                                                  |                                               |                                         |
| شهاب پردازش زاکرس 🚠                                    |                                                      |                                               | اراهتما                                 |

زیر سیستم ثبت اطلاعات پایان شیفت

هدف : ثبت الکترونیکی گزارش پایان شیفت سوپروایزر به منظور استخراج آمار و گزارش

زیر سیستم اطلاعات پایان شیفت، شامل اطلاعاتی می باشد که سوپروایزرها باید در پایان شیفت (در بازه زمانی مشخص شده توسط سامانه) در سامانه ثبت نمایند.

آیکون هایی که در ستون صبح، عصر و شب نمایش داده می شود به صورت زیر است:

😣 : اطلاعات پایان شیفت وارد نشده است.

🧭: اطلاعات پایان شیفت وارد شده است.

|         |            |             |            |            | يست اطلاعات ثبت شده |
|---------|------------|-------------|------------|------------|---------------------|
|         |            |             |            |            |                     |
| نارى    | بغت ج<br>ا | فات شي<br>ا | ورود اطلاء |            |                     |
| شب      | عصر        | صبح         | تلفن       | تاريخ      | نام بیمارستان       |
| $\odot$ |            |             |            | 1395/03/31 |                     |
| 0       | 0          | 0           |            | 1395/03/31 |                     |
| 0       | 0          | 0           |            | 1395/03/31 |                     |
| 0       | 0          | 0           |            | 1395/03/31 |                     |
| 0       | 0          | 0           |            | 1395/03/31 |                     |
| 0       | 0          | 0           |            | 1395/03/31 |                     |
| 0       | 0          | 0           |            | 1395/03/31 | 2011/17 10:200      |
| 0       | 0          | 0           |            | 1395/03/31 |                     |
| 0       | 0          | 0           |            | 1395/03/31 |                     |
| 0       | 0          | 0           |            | 1395/03/31 |                     |
| 0       | 0          | 0           |            | 1395/03/31 |                     |
|         |            |             |            |            | 00102 202           |

در این صفحه با کلیک بر روی دکمه **ورود اطلاعات شیفت جاری**، چنانچه ساعت فعلی در بازه ساعت تکمیل فرم باشد می توان اطلاعات شیفت جاری یک بیمارستان را وارد نمود. در صورتی که از بعد از اتمام بازه زمانی تعریف شده ، بیمارستان بخواهد اطلاعات را وارد نماید ، باید با مرکز MCMC تماس گرفته تا قفل فرم مربوطه برداشته شود و بعد از آن بیمارستان می تواند اطلاعات را در سامانه ثبت کند.

زیر سیستم ثبت اطلاعات شاخص های اورژانس

هدف : ثبت الکترونیکی داده های مربوط به شاخص های اورژانس

زیر سیستم فرم روزانه اورژانس بیمارستانی، شامل اطلاعاتی در مورد تعداد بیماران مراجعه کننده و بستری شده یا موارد فوت در اورژانس بیمارستان است. این اطلاعات شامل موارد زیر می باشد.

تعداد کل مراجعین به اورژانس

تعداد بیماران سرپایی

تعداد بيماران بسترى

تعداد بیماران تعیین تکلیف شده ظرف مدت ۶ ساعت

تعداد بیماران بستری که ظرف مدت ۶ ساعت از اورژانس ترخیص شده و اورژانس راترک کرده اند.

تعداد بیماران بستری با ماندگاری بیش از ۱۲ ساعت در بخش اورژانس

تعداد بیمارانی که علیرغم توصیه پزشک اورژانس را با مسئولیت شخصی ترک کرده اند.

تعداد بیماران بستری که از بخش اورژانس به یکی از بخشهای عادی و یا ویژه همان بیمارستان منتقل شده اند.

تعداد موارد فوت بدون علایم حیاتی هنگام مراجعه به اورژانس

تعداد موارد فوت در ۱۲ ساعت اول در بخش اورژانس و تعداد موارد فوت بعد از ۱۲ ساعت در بخش اوژانس

این اطلاعات توسط **بیمارستان ها** ثبت و توسط **کارشناسان دانشگاه علوم پزشکی بیمارستان ثبت کننده** قابل مشاهده و گزارش گیری می باشد.

در این صفحه با کلیک بر روی دکمه **ورود اطلاعات روز جاری**، چنانچه ساعت فعلی در بازه ساعت تکمیل فرم باشد می توان اطلاعات مربوط به <u>روز</u> ق**بل** (۲۴ ساعت گذشته) را وارد نمود.

| R. B.N                                     | RE                                  | فى                          | سامانه پایش داده های<br>مراقبت های در ما             |
|--------------------------------------------|-------------------------------------|-----------------------------|------------------------------------------------------|
|                                            |                                     | 62                          | ثبت اطلاعات تغییر کلمه عبور پیام ها خر               |
| ( کاربر بیمارستانی ) دوشنبه 20 شهریور 1396 |                                     |                             |                                                      |
|                                            |                                     | کنونی سرور : 🔪 )            | ساعت تکمیل فرم از " 7:30 " الی " 9:00 " میباشد (ساعت |
|                                            | دانشگاه :                           | $\checkmark$                | جستجو<br>منطقه آمایشی :                              |
|                                            |                                     |                             | مكان :                                               |
| جستجو کن                                   |                                     | اريخ : 20 / 06 / 20 اريخ :  | از تاریخ : <mark>19</mark> / 06 / 13 96 تا ت         |
| - <u> </u>                                 |                                     |                             | لیست اطلاعات ثبت شدہ                                 |
|                                            |                                     |                             | اطلاعات مربوط به روز جاری هنوز ثبت نشده شده است      |
| ورود اطلاعات روز جاری                      |                                     |                             |                                                      |
| سرپایی تعداد بیماران بستری                 | ل مراجعین به اورژانس معداد بیماران  | تاريخ تعداد ک               | نام بیمارستان                                        |
|                                            |                                     | 1396/06/20                  |                                                      |
| ۱۲/۹۶/۹۴ بايد ټپت کردد 🛛                   | اطلاعات مربوط به تاريخ .            | 1390/00/19                  |                                                      |
| ◄ تهيه خروجى                               | نوع گزارش: <mark>خروجی Excel</mark> |                             |                                                      |
|                                            |                                     |                             |                                                      |
|                                            |                                     |                             |                                                      |
| ×                                          |                                     |                             | loial I                                              |
| مهاب پردارش زادرس آلاسی                    |                                     |                             |                                                      |
|                                            |                                     |                             |                                                      |
|                                            |                                     |                             |                                                      |
|                                            |                                     |                             |                                                      |
|                                            |                                     |                             |                                                      |
|                                            |                                     |                             |                                                      |
|                                            |                                     |                             |                                                      |
|                                            |                                     |                             |                                                      |
|                                            |                                     |                             |                                                      |
|                                            |                                     | ل اول)- سازمان اورژانس کشور | راهنمای استفاده از سامانه کشوری MCMC (ویرایش         |

ثبت اطلاعات اورژانس بیمارستان در یک روز: در این قسمت اطلاعات اورژانس یک بیمارستان در یک روز مشخص توسط هر بیمارستان ثبت می گردد.

| *نام و نام خانوادگی تکمیل کننده فرم :                            | 1396                                              | تاريخ : 03/31/ |
|------------------------------------------------------------------|---------------------------------------------------|----------------|
|                                                                  |                                                   | ر بیمارستان :  |
| *تعداد کل مراجعین به اورژانس :                                   |                                                   |                |
| *تعداد بیماران سرپایی :                                          |                                                   |                |
| *تعداد بیماران بستری :                                           |                                                   |                |
| *تعداد بيماران تعيين تكليف شده ظرف مدت 6 ساعت :                  |                                                   |                |
| ه ظرف مدت 6 ساعت از اورژانس ترخیص شده و اورژانس راترک کرده اند : | <sup>*</sup> تعداد بیماران پستری ک                |                |
| *تعداد بیماران بستری با ماندگاری بیش از 12 ساعت در بخش اورژانس ؛ |                                                   |                |
| ، که علیرغم توصه پزشک اورژانس را با مسئولیت شخصی ترک کرده اند :  | <sup>*</sup> تعداد بیمارانی                       |                |
| س به یکی از بخشهای عادی و یا ویژه همان بیمارستان منتقل شده اند : | *تعداد بیماران بستری بخش اورژانس که از بخش اورژان |                |
| *تعداد موارد فوت بدون علایم حیاتی شنگام مراجعه به اورژانس :      |                                                   |                |
| *تعداد موارد فوت در 12 ساعت اول در بخش اوژانس :                  |                                                   |                |
| *تعداد موارد فوت بعد از 12 ساعت در بخش اوژانس :                  |                                                   |                |
|                                                                  |                                                   | توضيحات :      |
|                                                                  |                                                   |                |
| *تعداد موارد فوت بعد از 12 ساعت در بخش اوژانس :                  |                                                   | ىيخات :        |

✓ توجه: اطلاعات ثبت شده در فرم روزانه اورژانس مربوط به روز قبل(نسبت به تاریخ ثبت شده در فرم) می باشد.
 (برای مثال در فرم بالا اطلاعات مربوط به تاریخ ۱۳۹۶/۰۳/۳۰ باید در سامانه ثبت شود.)